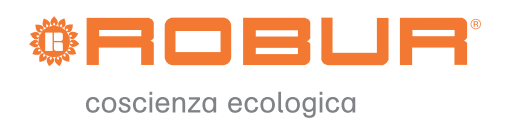

# User manual

# **Comfort Control Panel**

E<sup>3</sup> systems control device

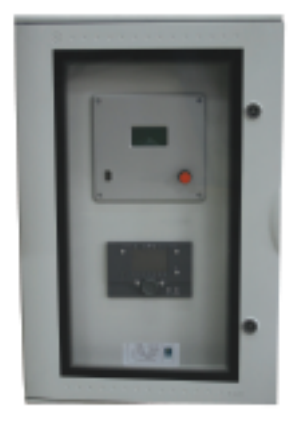

EDITION: 06/2008

Code: D-LBR523

This booklet has been edited and printed by Robur S.p.A.; any form of even partial reproduction of this manual is forbidden.

The original is archived at the premises of Robur S.p.A.

Any use of the manual other than for consultation purposes must be authorized in advance by Robur S.p.A.

The rights of the rightful owners of the registered trademarks included in this publication are protected.

With the aim of improving the quality of its products, Robur S.p.A. reserves the right to modify, without prior warning, the information and content of this manual.

## SUMMARY

| SECTIC | ON 1 PREFACE                                | 2  |
|--------|---------------------------------------------|----|
| SECTIC | ON 2 OVERVIEW AND TECHNICAL CHARACTERISTICS | 4  |
| 2.1    | WARNINGS                                    | 4  |
| 2.2    | SPECIFICATIONS                              | 4  |
| SECTIC | ON 3 OPERATING PROCEDURE: AVS37/QAA75/QAA78 | 7  |
| 3.1    | CONTROL LEGEND                              | 7  |
| 3.2    | DISPLAY SYMBOLS                             | 8  |
| 3.3    | SELECTION OF HEATING MODE                   | 9  |
| 3.4    | COOLING OPERATING SELECTION                 | 11 |
| 3.5    | SELECTING THE ACS HEATING MODE              | 11 |
| 3.6    | ROOM TEMPERATURE SETPOINT CORRECTION        | 12 |
| 3.7    | PRESENCE KEY                                | 13 |
| 3.8    | INFORMATION DISPLAY                         | 14 |
| 3.9    | MANUAL/RESET CONTROL                        | 17 |
| 3.10   | RESET HEAT PUMP                             | 17 |
| 3.11   | PROGRAMMING                                 |    |
| 3.12   | DISPLAYING PARAMETERS                       | 21 |
| SECTIC | ON 4 OPERATING PROCEDURE QAA55              | 25 |
| 4.1    | CONTROL LEGEND                              | 25 |
| 4.2    | DISPLAY SYMBOLS                             | 26 |
| 4.3    | SELECTION OF HEATING MODE                   | 27 |
| 4.4    | COOLING MODE SELECTION (IF AVAILABLE)       |    |
| 4.5    | ROOM TEMPERATURE SETPOINT CORRECTION        |    |
| 4.6    | PRESENCE KEY                                |    |
| 4.7    | CHANGE SETTINGS                             |    |
| SECTIC | ON 5 PARAMETER DETAIL                       | 30 |
| 5.1    | LANGUAGE                                    |    |
| 5.2    | TIME AND DATE                               | 31 |
| 5.3    | HOURLY PROGRAM                              | 31 |
| 5.4    | HOLIDAY PROGRAM                             |    |
| 5.5    | HEATING CIRCUIT                             |    |
| 5.6    | DOMESTIC HOT WATER                          |    |
| 5.7    |                                             |    |
| 5.8    | EMERGENCY OPERATION                         |    |
| SECTIC | ON 6 HANDLING OF ERRORS                     | 39 |
| 6.1    | ERROR HISTORY                               |    |
| 6.2    | ERROR RESET                                 |    |

# SECTION 1 PREFACE

This "User manual" provides information on the use and configuration of the Comfort Control device, a control device for hydronic heating systems with heat pump and modulated condensation absorption.

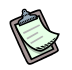

The consultation of this manual implies knowledge of Robur products and of the information contained in the installation, use and maintenance manuals.

This manual is specifically intended for:

- the final user, for the use and configuration of the equipment depending on their own needs.
- to installation technicians(hydraulic and electrical) to ensure correct installation and configuration of the equipment.

#### Summary

The manual has 6 sections:

SECTION 1 addressed tousers and hydraulic installers, provides general indications on the equipment used.

SECTION 2 provides a few general indications on the Siemens appliances and their possible applications

SECTION 3 and SECTION 4 provide details on the functions of the devices.

SECTION 5 illustrates how the final user should use the appliance and how the parameters of the appliance may be modified.

SECTION 6 provides suggestions concerning possible errors that may occur.

#### Glossary

- ACS sanitary (domestic) hot water
- CR Heating circuit
- **CR1 or C1** Heating Circuit 1 (with mixer valve)
- **CR2 or C2** Heating circuit 2 (with mixer valve)
- **CRP or CP** Heating circuit pump (without mixer valve)

### References

For requirements other than those shown in this manual, please consult the manuals:

Comfort Control "Installation and application manual" (D-LBR514) (addressed to installation technicians and service personnel);

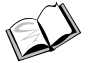

"Comfort Control Interface [CCI]" (D-LBR526) (addressed to installation technicians and service personnel)

The icons present in the margins of the manual have the following meaning:

|         | Danger warning                                          |
|---------|---------------------------------------------------------|
| (a)     | WARNING                                                 |
|         | Note                                                    |
| SPEC    | Start operating procedure                               |
|         | Reference to another part of the manual or other manual |
| Table 1 | Descriptive icons                                       |

Ed.06/2008

#### **SECTION 2 OVERVIEW AND TECHNICAL CHARACTERISTICS**

### 2.1 WARNINGS

This manual constitutes an integral and essential part of the product and must be delivered to the user together with the appliance.

### Safety

(P The appliance must only be used for the purposes for which it has been designed. Any other use is considered inappropriate and therefore dangerous. The manufacturer does not accept any contractual or extra-contractual liability for any damage caused by improper use of the appliance.

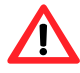

Failure to comply with the above indications may compromise the product's safety and may invalidate the warranty provided by Robur.

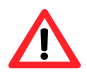

Do not start the appliance if, at the time of use, there seem to be dangerous conditions such as: problems with the power grid; parts of the appliance underwater or otherwise damaged; control and safety components bypassed or faulty. In these instances call in professionally qualified personnel for assistance

Keep packaging items (plastic bags, polystyrene foam, insulation materials, spacers) out of the reach of children, as they represent a potential source of danger.

## 2.2 SPECIFICATIONS

In Figure 1 are illustrated the devices included in the Comfort Control Panel (CCP), or that interface with them, in order to manage the Robur hydronic heating systems.

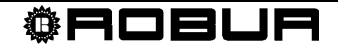

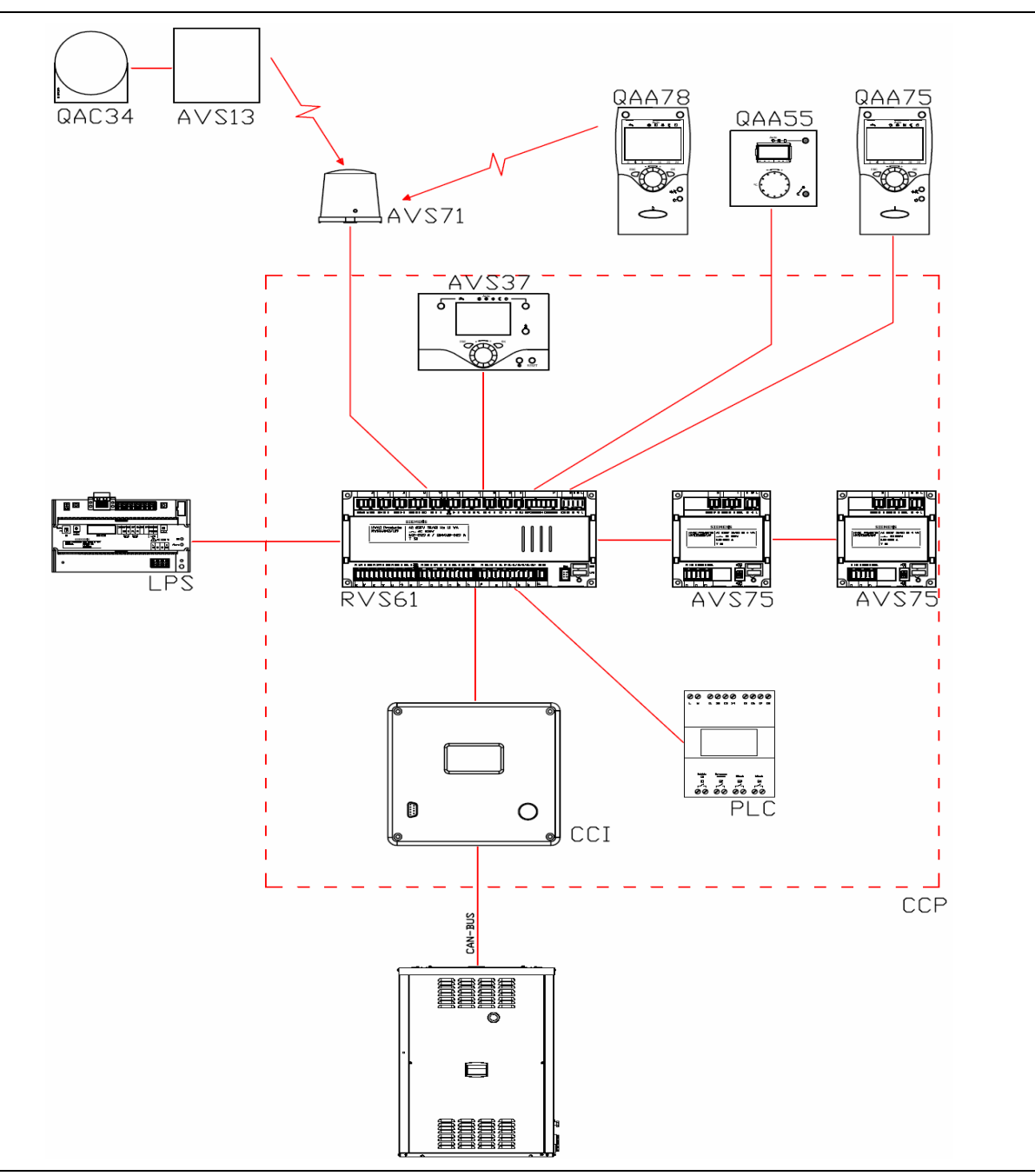

Figure 1 Initial description of the Comfort Control system

| Product code (ASN) | Description                                              |
|--------------------|----------------------------------------------------------|
| RVS61.843          | Main controller                                          |
| AVS75.390          | Additional module                                        |
| AVS37.294          | Control unit                                             |
| QAA75.610          | Room unit, cable operated                                |
| QAA75.611          | Back lit room unit, cable operated                       |
| QAA78.610          | Radio operated room unit                                 |
| QAA55.110          | Type of room unit                                        |
| AVS38.291          | Cover (96 x 144 mm)                                      |
| AVS71.390          | Radio module                                             |
| AVS14.390          | Radio relay                                              |
| AVS13.399          | External temperature sensor with radiotransmitter module |
| AVS82.490          | Flat band cable of the additional module                 |
| AVS82.491          | Flat band cable of the control unit                      |

Table 2 Product list

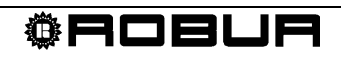

# SECTION 3 OPERATING PROCEDURE: AVS37.../QAA75.../QAA78...

This section explains how the appliances should be used and their operating characteristics.

## 3.1 CONTROL LEGEND

AVS37.../ QAA75.../ QAA78...

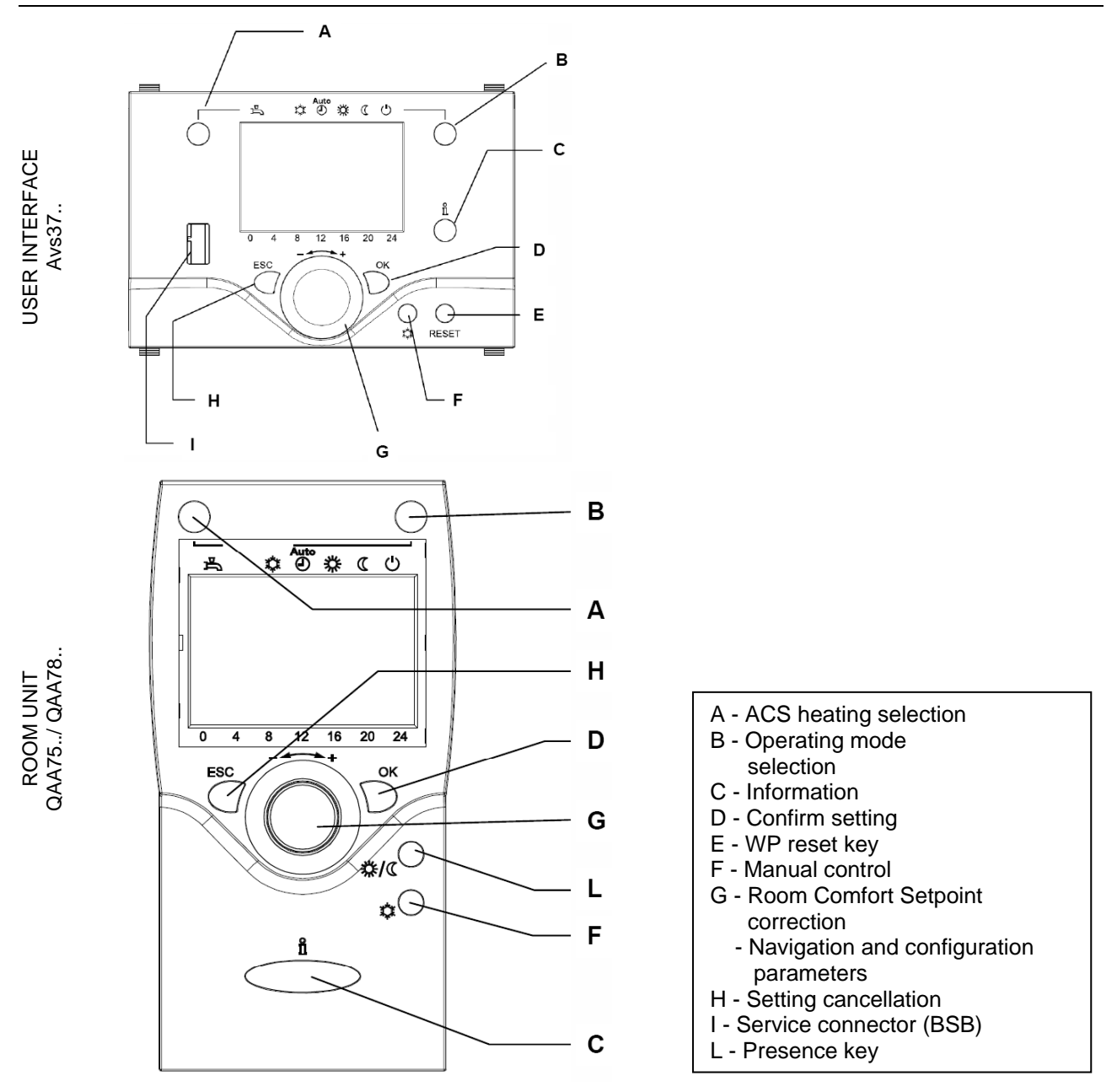

Figure 2 Description of the AVS37... user interface controls and for room units QAA75.../QAA78...

# 3.2 DISPLAY SYMBOLS

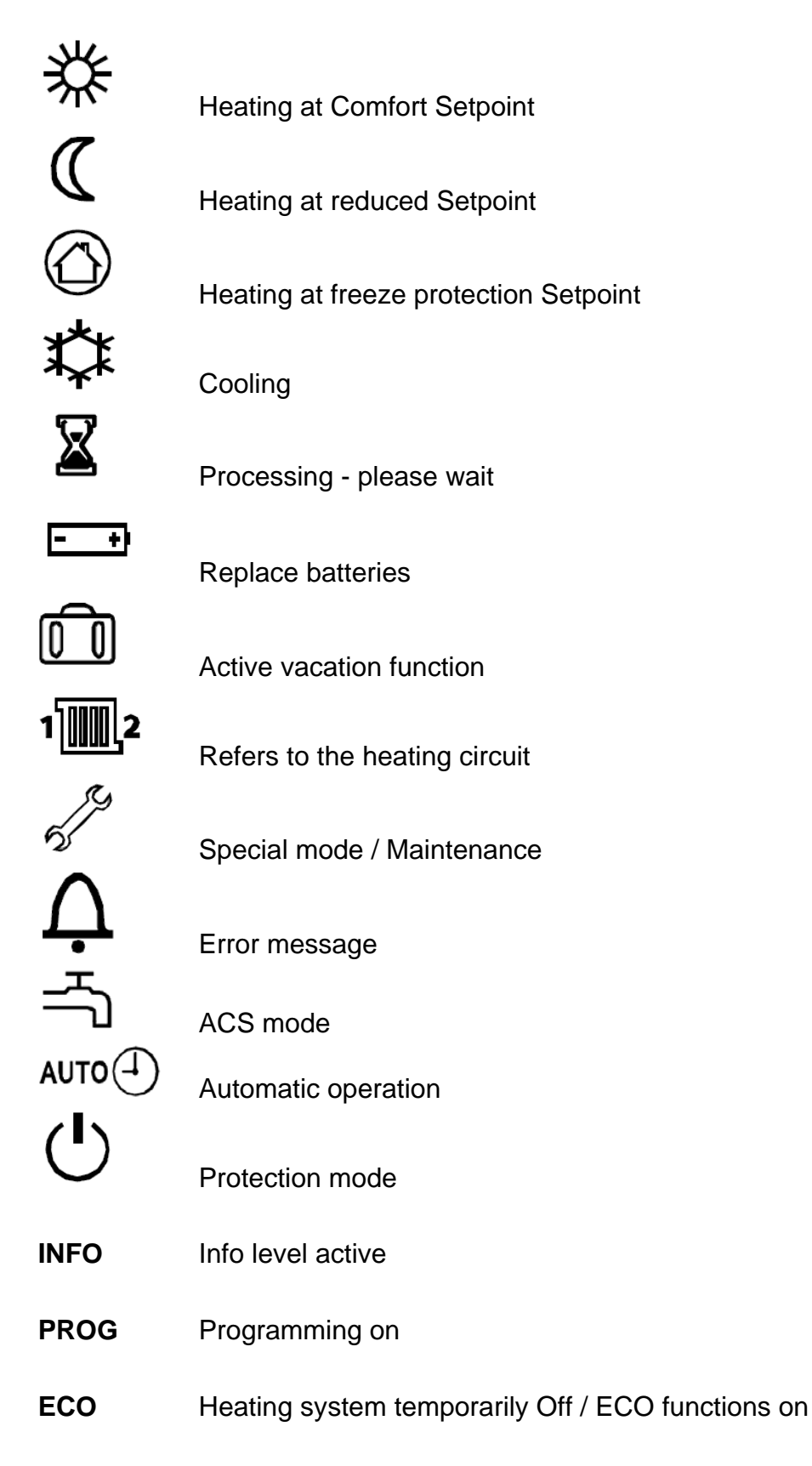

Display

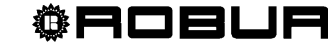

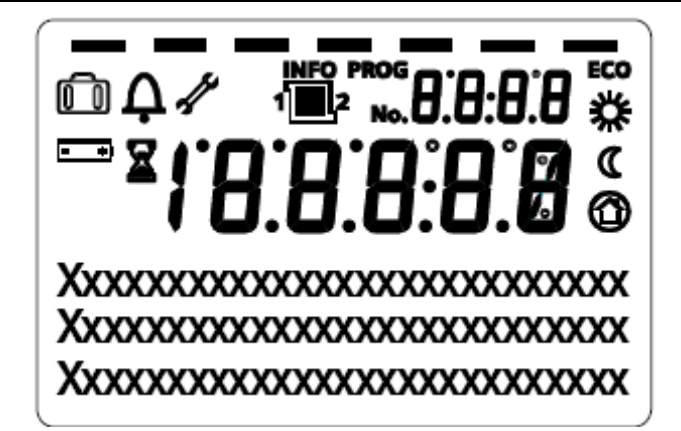

Figure 3 The Display shows all available segments

# 3.3 SELECTION OF HEATING MODE

#### **Heating mode**

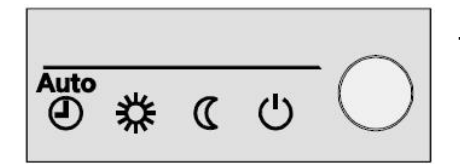

Press the button to select the different heating modes. The selected mode is indicated by a bar beneath the relative symbol.

# Automatic operation AUTO

Automatic operation checks the room temperature based on a set time sequence.

Features of the automatic operation:

- > Heating mode based on a time sequence.
- Temperature setpoint dependent on the "Setpoint Comfort" Setpoint"
- > Active protection systems (Antifreeze).
- Automatic switching between summer/winter operations (ECO functions and 24 hour daily heating off restriction.

### Continuous operation % or (

Continuous operation maintains the room temperature at the selected level.

- ♣ Heating at Comfort setpoint
- C Heating at Reduced setpoint

Features of continuous operation:

- > Heating with programmed timing off.
- > Active protection systems (Antifreeze).
- Automatic switching between summer/winter operations (ECO functions and 24 hour daily heating off limitation for continuous operation with Comfort setpoint.

### Protection mode 🙂

Using the Protection mode the heating is off, but the antifreeze protection is in operation(antifreeze protection temperature).

Features of the Protection mode:

- ➤ Heating OFF.
- > Temperature according to antifreeze protection.
- > Active protection systems (Antifreeze).
- Automatic switching between summer/winter operations (ECO functions and 24 hour daily heating off restriction.

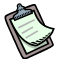

The heating mode is also selectable through the following parameters: 900 C1; 1200 C2; 1300 CP.

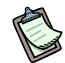

For more circuits configured in the same room unit, the set operating mode, is the same for all associated circuits (for example if C1 and CP are both configured on the room unit 1, by pressing the "Operating mode" button the mode is set for both the C1 and for the CP) The same is true for the devices QAA75../78.. and for devices AVS37...

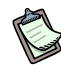

If the operating mode is set on the interface AVS37... with C1 independent of C2 "Parameter44", to change the operating mode, after pressing the "Operating mode" button, one must choose the circuit one intends to modify, and then set the operating mode for the chosen circuit.

# 3.4 COOLING OPERATING SELECTION

### Cooling mode 🌣

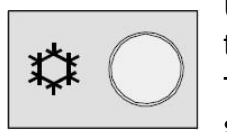

Using the cooling button one selects the "cooling" function. A bar among the display symbols indicates the chosen selection.

The "cooling" function adjusts the room temperature based on an hourly schedule.

Features of the cooling function:

- Manual mode
- > Cooling according to an hourly schedule.
- > Temperature set according to the "Cooling to Comfort setpoint".
- Protective function on (Antifreeze)
- > Limitation of cooling dependent on external temperature.

The cooling operation can also be selected with parameters 969.

# 3.5 SELECTING THE ACS HEATING MODE

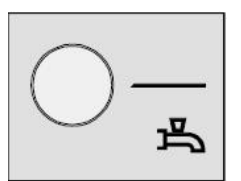

### ACS heating mode

The button is used to enable and disable the heating of domestic tap water (ACS). The selected choice is indicated by a bar placed in conjunction with the relative symbol.

ACS mode 🗂

- > ON The domestic water is heated according to the selected program.
- > OFF Domestic water is not heated; The protection mode is active.

# 3.6 ROOM TEMPERATURE SETPOINT CORRECTION

#### Knob

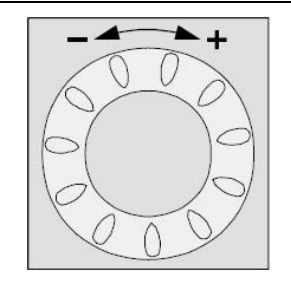

Figure 4 Setpoint correction knob

### For the Comfort setpoint 🗱

Rotate the knob to increase the setpoint (clockwise) or to decrease it (anti-clockwise). Confirm by pressing the OK button.

When the heating mode is active one modifies the Comfort heating setpoint, when the cooling mode is active one modifies the Comfort cooling setpoint.

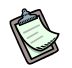

For more circuits configured through the same room unit, the Comfort setpoint % set is the same for all associated circuits (ex. if C1 and CP are both configured on the room unit 1, by turning knob one sets the same setpoint for both circuits). The same is true for the devices QAA75../78.. and for devices AVS37...

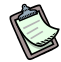

If the operating mode is set on the interface AVS37... with C1 independent of C2 "Parameter44", to change the Comfort setpoint <sup>3</sup>/<sub>4</sub> one has to turn the knob to select the circuit for which one wants to change the setpoint and then press OK; at this point one can change the Comfort setpoint <sup>3</sup>/<sub>4</sub> of the chosen circuit.

### For the Reduced setpoint (

- press the OK button
- Select the section "Heating circuit"
- press the OK button
- Select the section "Reduced setpoint"
- press the OK button
- Modify the "Reduced setpoint"
- Press the OK button to confirm
- Press the ESC button to return to the main screen

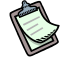

After having carried out the change wait at least 2 hours to allow the requested room temperature to be reached.

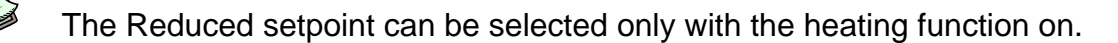

The reduced setpoint can also be using the following parameters: 712 CR1; 1012 CR2; 1312 CRP.

For the cooling system only the Comfort setpoint is operational.

# 3.7 PRESENCE KEY

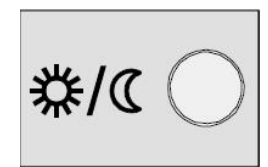

When the premises are not occupied for a certain period of time, by pressing the presence key, the room temperature is reduced, allowing a saving in energy consumption.

To return to the Comfort heating mode one just has to press the key again.

When the premises are occupied once more, press the presence key once more in order to put the heating (Switching from Reduced setpoint to Comfort setpoint) or the cooling (Switching from cooling OFF to Comfort setpoint) back on.

### In heating mode:

- ➤ Heating at Comfort setpoint <sup>3</sup>/<sub>\*</sub>
- ➢ Heating at Reduced setpoint

#### In cooling mode:

- ➤ Cooling to Comfort setpoint <sup>3</sup>/<sub>\*</sub>
- Cooling OFF (no symbol)

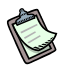

The presence key can only be activated in "Automatic" mode. The setting remains active until the next heating action envisaged by the program comes on(ex. when one reaches the next programmed hourly section the setting set with the presence button is overridden and the system goes back to working according to the settings of the new hourly settings).

# 3.8 INFORMATION DISPLAY

### **Available information**

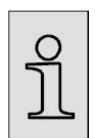

The information script may be hidden and this can depend on the kind of interface used, its configuration and the level of access (user, technician, specialist...etc). To display the information one only has to press the button.

Display:

- > Possible error messages from the list of error codes.
- > Possible maintenance warnings from the list of maintenance codes.
- Possible special mode messages.

#### Other displays:

- Room temperature
- Minimum room temperature
- Maximum room temperature
- room setpoint 1
- room setpoint 2
- room setpoint P
- External temperature
- Minimum external temperature
- Maximum external temperature
- Temperature of domestic water 1
- Temperature of domestic water 2
- Water tank buffer temperature 1
- Water tank buffer temperature 2
- Buffer tank setpoint
- Initial temperature 1
- Initial setpoint 1
- Initial temperature 2
- Initial setpoint 2
- Initial setpoint P
- Manifold temperature 1
- Heat pump setpoint
- Heat pump delivery temperature
- Heat pump return temperature
- Source delivery temperature

- Source return temperature
- Residual level 1 minimum stoppage time
- Residual level 2 minimum stoppage time
- Residual level 1 minimum operating time
- Residual level 2 minimum operating time
- State of heat circulation 1
- State of heat circulation 2
- State of heat circulation P
- State of domestic water
- Heat pump state
- Buffer memory state
- Error signal
- Stand-by signal
- Earth connection
- Day hour/date
- Client assistance telephone number

### **Exceptional situations**

In exceptional situations the display shows one of the following symbols:

#### Error messages

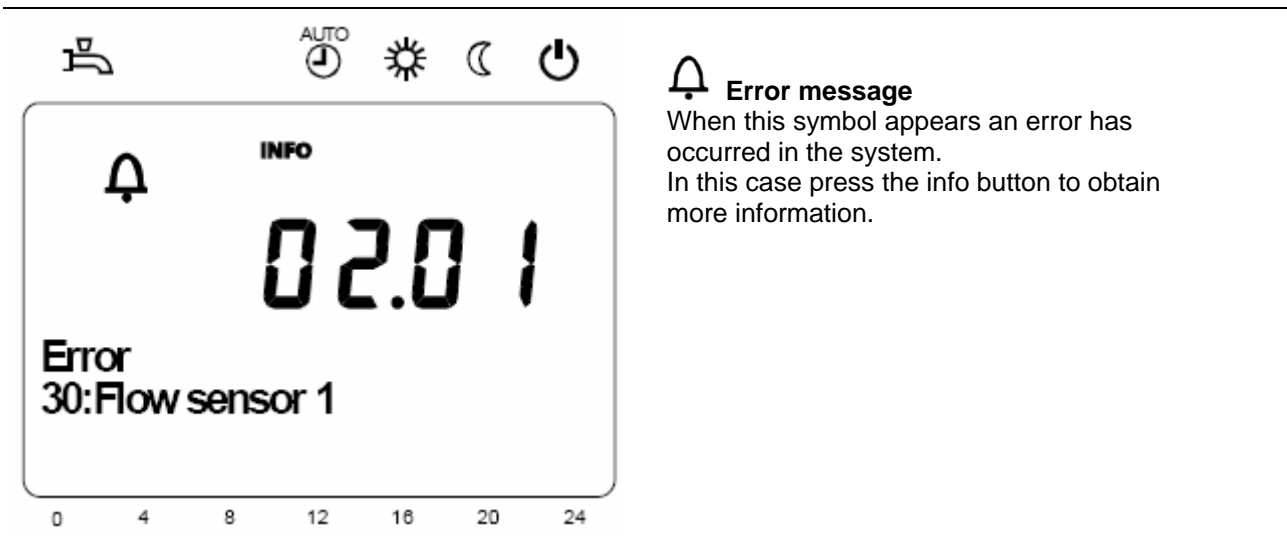

Figure 5 Viewing the error messages on the display

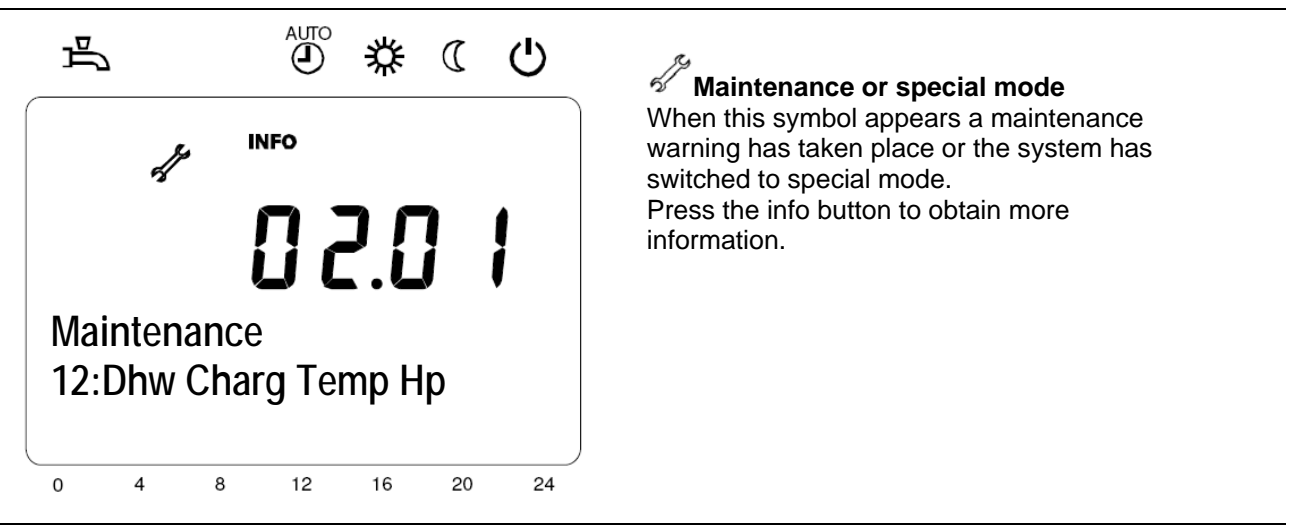

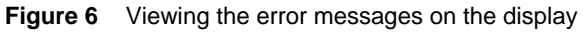

At paragraph 3.8 you'll find a list of the possible messages:

# 3.9 MANUAL/RESET CONTROL

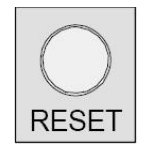

The Reset key activates different functions depending on how long it is pressed.

> A pressure lasting less than 3 seconds activates the Reset function.

> A pressure lasting more than 3 seconds activates the manual defrost

function.

The manual defrost function is not required on Robur units seeing as it is managed directly by the unit electronics. It is advisable not to use this function.

### 3.10 RESET HEAT PUMP

The error messages present are canceled out with the above button (Paragraph 3.9 MANUAL/RESET CONTROL).

With this operation the expected start up delays are overridden, so that during operation/error search undesired waits are avoided.

During normal operation this function should not be employed.

| Res | set he | at pu | impe | ?  |    |    |
|-----|--------|-------|------|----|----|----|
| 0   | 4      | 8     | 12   | 16 | 20 | 24 |

Once the button is released, Reset takes place successfully in approximately 2 seconds

### 3.11 PROGRAMMING

### Main settings

The settings that cannot be carried out directly by means of functional elements, are managed through programming.

The parameters are structured in pages and operating rows and are subdivided into groups.

- By pressing the ESC key one returns to the previous parameter and the modified value is not memorized.
- If no interaction takes place for a period of 8 minutes, the device automatically returns to the previous display mode.
- Certain operating rows may be hidden and this may depend on the type of device used, its configuration and the user's access level (final user, first operation technician, installation technician etc.)

The illustration below shows an example of how to set the time and date.

### EXAMPLE: setting the time and date

**Display visualization** 

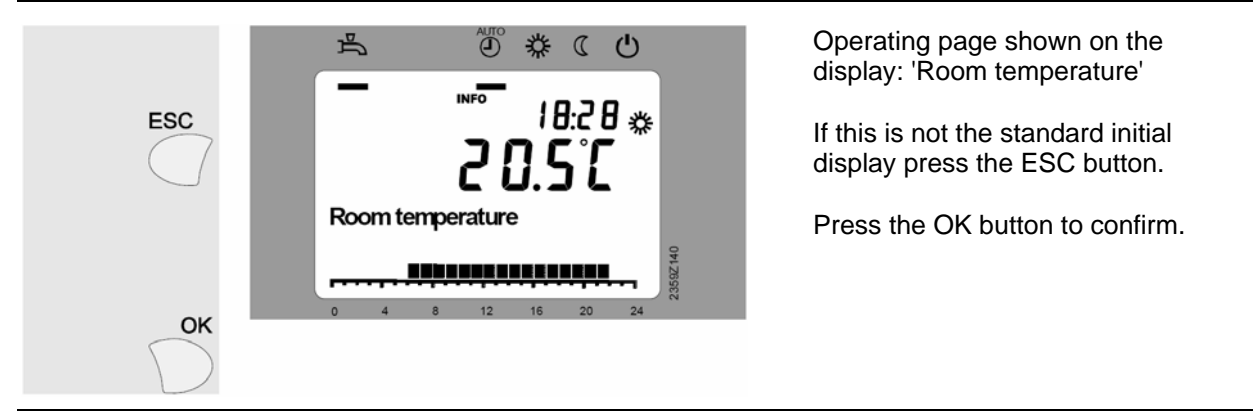

Figure 7 The display shows the temperature in the room

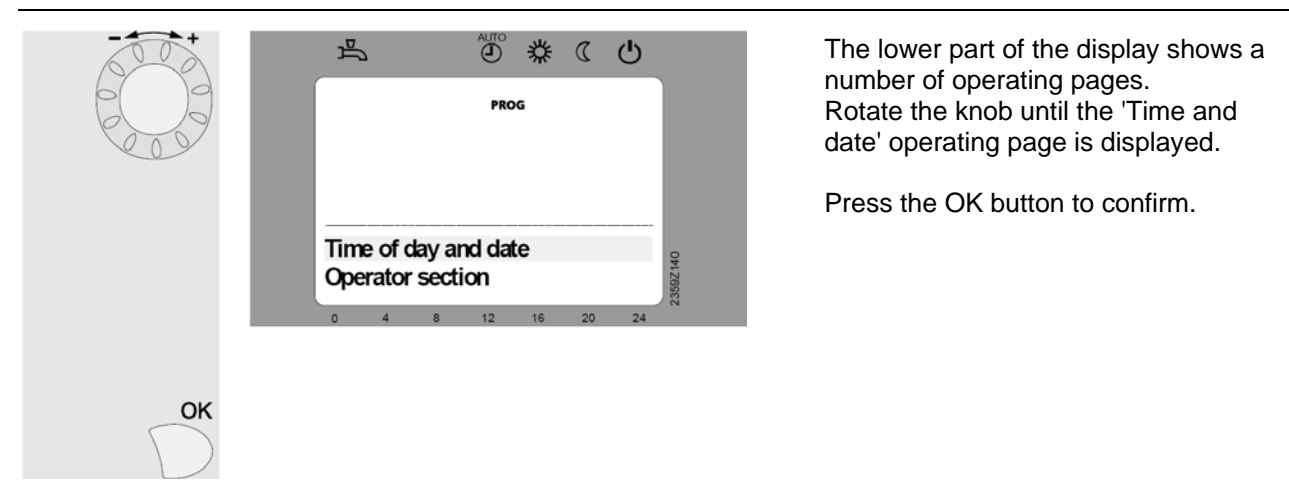

#### Select the "Time and date" menu

Figure 8 The display shows the menu of time and date to be modified.

### Parameter selection: "Hours/Minutes"

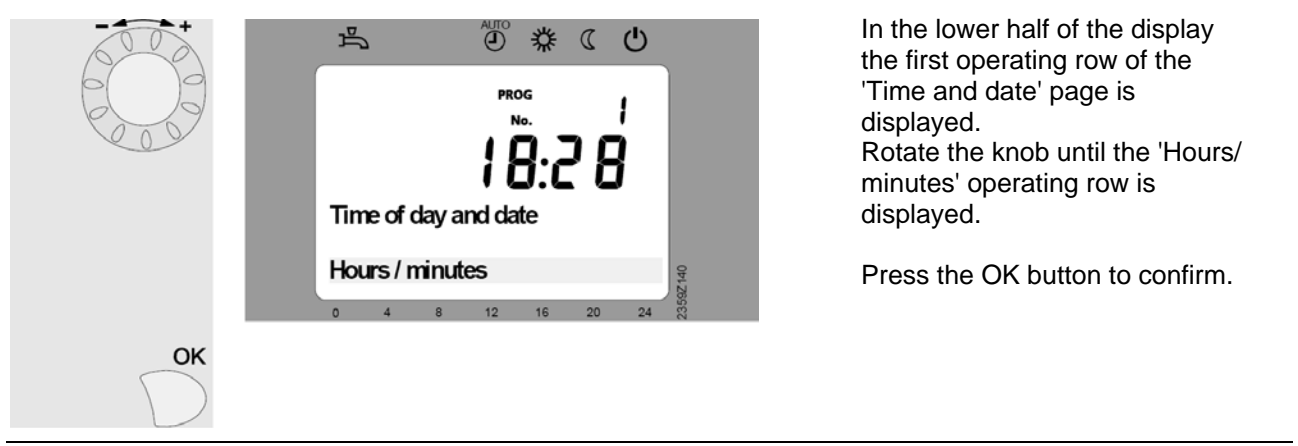

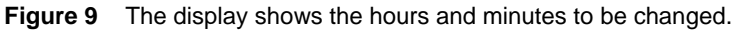

### Change Hour

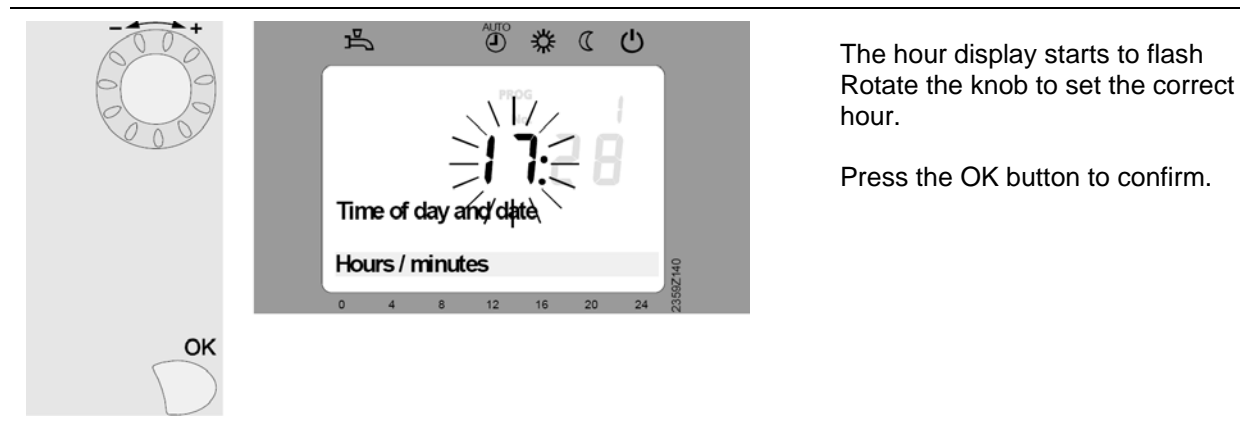

Figure 10 The hour displayed flashes

#### Changing the minutes

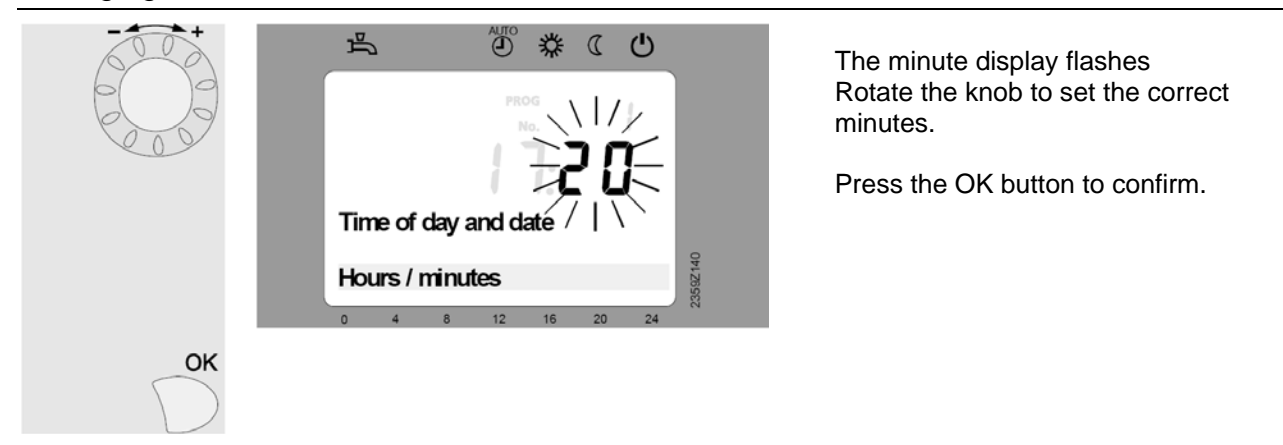

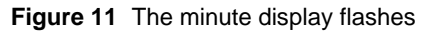

### Time and date are changed

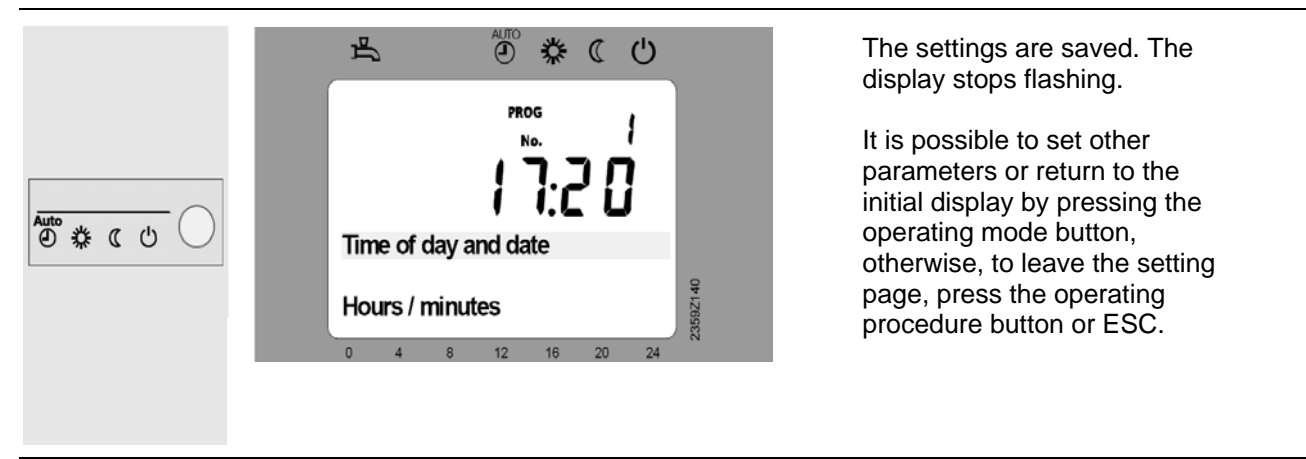

Figure 12 The display now shows the set time.

# 3.12 DISPLAYING PARAMETERS

The table below shows the parameters that may be accessed by the final user.

A few of them may be 'hidden' depending on the control unit used.

U = FInal user

R

### BZ = Row number

| Operating<br>row     | User level | Function                                                                            | Factory<br>settings | Minimum | Maximum | Unit<br>measure |  |
|----------------------|------------|-------------------------------------------------------------------------------------|---------------------|---------|---------|-----------------|--|
| Time a               | nd date    |                                                                                     |                     |         |         |                 |  |
| 1                    | U          | Hour/ minutes                                                                       | -                   | 00:00   | 23:59   | hh:mm           |  |
| 2                    | U          | Month, day                                                                          | -                   | 01.01   | 31.12   | dd.mm           |  |
| 3                    | U          | Year                                                                                | -                   | 2004    | 2099    | уууу            |  |
| Contro               | l unit     |                                                                                     |                     |         |         |                 |  |
| 20                   | U          | Language<br>German!                                                                 | German              | -       | -       | -               |  |
| Hourly               | program    | for heating circuit 1                                                               |                     |         |         |                 |  |
| 500                  | U          | Preselection<br>Mo - Su ¦ - Mo - Fr ¦ Sa - Su ¦ Mo ¦ Tu ¦ We ¦ Th ¦ Fr ¦<br>Sa ¦ Su | Mo - Su             | -       | -       | -               |  |
| 501                  | U          | 1° period on                                                                        | 06:00               | 00:00   | 24:00   | hh:mm           |  |
| 502                  | U          | 1° period off                                                                       | 22:00               | 00:00   | 24:00   | hh:mm           |  |
| 503                  | U          | 2° period on                                                                        | 24:00               | 00:00   | 24:00   | hh:mm           |  |
| 504                  | U          | 2° period off                                                                       | 24:00               | 00:00   | 24:00   | hh:mm           |  |
| 505                  | U          | 3° period on                                                                        | 24:00               | 00:00   | 24:00   | hh:mm           |  |
| 506                  | U          | 3° period off                                                                       | 24:00               | 00:00   | 24:00   | hh:mm           |  |
| 516                  | U          | Standard values<br>No l Yes                                                         | No                  | -       | 1       | -               |  |
| Hourly               | program    | for heating circuit 2                                                               |                     |         |         |                 |  |
| 520                  | U          | Preselection<br>Mo - Su ¦ - Mo - Fr ¦ Sa - Su ¦ Mo ¦ Tu ¦ We ¦ Th ¦ Fr ¦<br>Sa ¦ Su | Mo - Su             | -       | -       | -               |  |
| 521                  | U          | 1° period on                                                                        | 06:00               | 00:00   | 24:00   | hh:mm           |  |
| 522                  | U          | 1° period off                                                                       | 22:00               | 00:00   | 24:00   | hh:mm           |  |
| 523                  | U          | 2° period on                                                                        | 24:00               | 00:00   | 24:00   | hh:mm           |  |
| 524                  | U          | 2° period off                                                                       | 24:00               | 00:00   | 24:00   | hh:mm           |  |
| 525                  | U          | 3° period on                                                                        | 24:00               | 00:00   | 24:00   | hh:mm           |  |
| 526                  | U          | 3° period off                                                                       | 24:00               | 00:00   | 24:00   | hh:mm           |  |
| 536                  | U          | Standard values<br>No l Yes                                                         | No                  | -       | 1       | -               |  |
| Hourly program 3/CRP |            |                                                                                     |                     |         |         |                 |  |
| 540                  | U          | Preselection<br>Mo - Su ¦ - Mo - Fr ¦ Sa - Su ¦ Mo ¦ Tu ¦ We ¦ Th ¦ Fr ¦<br>Sa ¦ Su | Mo - Su             | -       | -       | -               |  |
| 541                  | U          | 1° period on                                                                        | 06:00               | 00:00   | 24:00   | hh:mm           |  |
| 542                  | U          | 1° period off                                                                       | 22:00               | 00:00   | 24:00   | hh:mm           |  |
| 543                  | U          | 2° period on                                                                        | 24:00               | 00:00   | 24:00   | hh:mm           |  |
| 544                  | U          | 2° period off                                                                       | 24:00               | 00:00   | 24:00   | hh:mm           |  |
| 545                  | U          | 3° period on                                                                        | 24:00               | 00:00   | 24:00   | hh:mm           |  |

| Operating<br>row | User level | Function                                                                            | Factory<br>settings      | Minimum | Maximum | Unit<br>measure |
|------------------|------------|-------------------------------------------------------------------------------------|--------------------------|---------|---------|-----------------|
| 546              | U          | 3° period off                                                                       | 24:00                    | 00:00   | 24:00   | hh:mm           |
| 556              | U          | Standard values<br>No l Yes                                                         | No                       | -       | 1       | -               |
| Hourly           | program    | 4/ACS                                                                               |                          | _       | -       |                 |
| 560              | U          | Preselection<br>Mo - Su ¦ - Mo - Fr ¦ Sa - Su ¦ Mo ¦ Tu ¦ We ¦ Th ¦ Fr ¦<br>Sa ¦ Su | Mo - Su                  | -       | -       | -               |
| 561              | U          | 1° period on                                                                        | 00:00                    | 00:00   | 24:00   | hh:mm           |
| 562              | U          | 1° period off                                                                       | 05:00                    | 00:00   | 24:00   | hh:mm           |
| 563              | U          | 2° period on                                                                        | 24:00                    | 00:00   | 24:00   | hh:mm           |
| 564              | U          | 2° period off                                                                       | 24:00                    | 00:00   | 24:00   | hh:mm           |
| 565              | U          | 3° period on                                                                        | 24:00                    | 00:00   | 24:00   | hh:mm           |
| 566              | U          | 3° period off                                                                       | 24:00                    | 00:00   | 24:00   | hh:mm           |
| 576              | U          | Standard valuesNo ¦ Yes                                                             | No                       | -       | 1       | -               |
| Hourly           | program    | 15 (Cooling)                                                                        | 1                        | 1       | 1       |                 |
| 600              | U          | Preselection<br>Mo - Su ¦ - Mo - Fr ¦ Sa - Su ¦ Mo ¦ Tu ¦ We ¦ Th ¦ Fr ¦<br>Sa ¦ Su | Mo - Su                  | -       | -       | -               |
| 601              | U          | 1° period on                                                                        | 06:00                    | 00:00   | 24:00   | hh:mm           |
| 602              | U          | 1° period off                                                                       | 22:00                    | 00:00   | 24:00   | hh:mm           |
| 603              | U          | 2° period on                                                                        | 24:00                    | 00:00   | 24:00   | hh:mm           |
| 604              | U          | 2° period off                                                                       | 24:00                    | 00:00   | 24:00   | hh:mm           |
| 605              | U          | 3° period on                                                                        | 24:00                    | 00:00   | 24:00   | hh:mm           |
| 606              | U          | 3° period off                                                                       | 24:00                    | 00:00   | 24:00   | hh:mm           |
| 616              | U          | Standard values<br>No ¦ Yes                                                         | No                       | -       | 1       | -               |
| Holiday          | / CR 1     |                                                                                     |                          |         |         |                 |
| 641              | U          | Preselection<br>from period 1 to period 8                                           | period 1 - period 8      | -       | -       | -               |
| 642              | U          | Start                                                                               |                          | 01.01   | 31.12   | dd.mm           |
| 643              | U          | End                                                                                 |                          | 01.01   | 31.12   | dd.mm           |
| 648              | U          | Common operating level<br>Antifreeze protection   Reduced                           | Antifreeze<br>protection | -       | -       | -               |
| Holiday          | / CR 2     |                                                                                     |                          |         |         |                 |
| 621              | U          | Preselection<br>from period 1 to period 8                                           | period 1 - period 8      | -       | -       | -               |
| 652              | U          | Start                                                                               |                          | 01.01   | 31.12   | dd.mm           |
| 653              | U          | End                                                                                 |                          | 01.01   | 31.12   | dd.mm           |
| 658              | U          | Common operating level<br>Antifreeze protection   Reduced                           | Antifreeze<br>protection | -       | -       | -               |
| Holiday          | CR P       |                                                                                     |                          |         |         |                 |
| 661              | U          | Preselection<br>from period 1 to period 8                                           | period 1 - period 8      | -       | -       | -               |
| 662              | U          | Start                                                                               |                          | 01.01   | 31.12   | dd.mm           |
| 663              | U          | End                                                                                 |                          | 01.01   | 31.12   | dd.mm           |
| 668              | U          | Common operating level<br>Antifreeze protection   Reduced                           | Antifreeze<br>protection | -       | -       | -               |
| Heating          | g circuit  | 1                                                                                   |                          |         |         |                 |
| 710              | U          | Comfort setpoint                                                                    | 20.0                     | BZ 712  | BZ 716  | °C              |
| 712              | U          | Reduced setpoint                                                                    | 19                       | BZ 714  | BZ 710  | °C              |

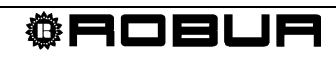

| Operating<br>row | User level  | Function                                                                             | Factory<br>settings | Minimum    | Maximum   | Unit<br>measure |
|------------------|-------------|--------------------------------------------------------------------------------------|---------------------|------------|-----------|-----------------|
| 714              | U           | Antifreeze protection setpoint                                                       | 10.0                | 4          | BZ 712    | °C              |
| 720              | U           | Characteristic curve pitch                                                           | 0.8                 | 0.10       | 4.00      | -               |
| 730              | U           | Summer / winter switch limit                                                         | 18                  | /8         | 30        | °C              |
| Cooling          | g circuit   | 1                                                                                    | I                   | 1          | T         |                 |
| 901              | U           | Operating mode<br>off   Automatic                                                    | Automatic           | -          | -         | -               |
| 902              | U           | Comfort setpoint                                                                     | 24                  | 15         | 40        | °C              |
| 907              | U           | Release / Consent<br>24h a day ¦ Hourly heating circuit program¦ Hourly<br>program 5 | -                   | -          | -         |                 |
| Heating          | g circuit : | 2                                                                                    | -                   | T          | 1         | r               |
| 1010             | U           | Comfort setpoint                                                                     | 20.0                | BZ<br>1012 | BZ 1016   | °C              |
| 1012             | U           | Reduced setpoint                                                                     | 16                  | BZ<br>1014 | BZ 1010   | °C              |
| 1014             | U           | Antifreeze protection setpoint                                                       | 10.0                | 4          | BZ 1012   | °C              |
| 1020             | U           | Characteristic curve pitch                                                           | 0.8                 | 0.10       | 4.00      | -               |
| 1030             | U           | Summer / winter switch limit                                                         | 18                  | / 8        | 30        | °C              |
| Heating          | g circuit   | P                                                                                    |                     |            |           |                 |
| 1300             | U           | Operating modeProtection   Automatic   Reduced <br>Comfort                           | Automatic           | -          | -         | -               |
| 1310             | U           | Comfort setpoint                                                                     | 20.0                | BZ<br>1312 | BZ 1316   | °C              |
| 1312             | U           | Reduced setpoint                                                                     | 19                  | BZ<br>1314 | BZ 1310   | °C              |
| 1314             | U           | Antifreeze protection setpoint                                                       | 10.0                | 4          | BZ 1312   | °C              |
| 1320             | U           | Heating curve pitch                                                                  | 0.8                 | 0.10       | 4.00      | -               |
| 1330             | U           | Summer / winter switch limit                                                         | 18                  | / 8        | 30        | °C              |
| Hot wa           | ter for de  | omestic use ACS                                                                      |                     |            |           |                 |
| 1610             | U           | Nominal setpoint                                                                     | 50                  | BZ<br>1612 | TempBwMax | °C              |
| Mainte           | nance / /   | Assistance                                                                           |                     |            |           |                 |
| 7120             | U           | Eco operating mode<br>off l on                                                       | Off                 | -          | -         | -               |
| 7141             | U           | Emergency operation<br>off I on                                                      | Off                 | -          | -         | -               |
| Diagno           | stic para   | ameters (Only Display)                                                               |                     |            |           |                 |
| 8410             | U           | Heat pump return temperature                                                         | -                   | 0.0        | 140.0     | °C              |
| 8411             | U           | Heat pump setpoint                                                                   | -                   | 0.0        | 140.0     | °C              |
| 8412             | U           | Heat pump delivery temperature                                                       | -                   | 0.0        | 140.0     | °C              |
| 8427             | U           | Source entry temperature                                                             | -                   | -50.0      | 50.0      | °C              |
| 8429             | U           | Source exit temperature                                                              | -                   | -50.0      | 50.0      | °C              |
| Client           | diagnost    | ics (Only Display)                                                                   |                     |            |           |                 |
| 8700             | U           | External temperature                                                                 | -                   | -50.0      | 50.0      | °C              |
| 8701             | U           | Minimum external temperature                                                         | -                   | -50.0      | 50.0      | °C              |
| 8702             | U           | Maximum external temperature                                                         | -                   | -50.0      | 50.0      | °C              |
| 8740             | U           | room temperature 1                                                                   | -                   | 0.0        | 50.0      | °C              |
| 8741             | U           | room setpoint 1                                                                      | 20                  | 4.0        | 35.0      | °C              |
| 8743             | U           | Delivery temperature 1                                                               | -                   | 0.0        | 140.0     | °C              |
| 8744             | U           | Delivery setpoint 1                                                                  | -                   | 0.0        | 140.0     | °C              |

| Operating<br>row | User level | Function                       | Factory<br>settings | Minimum | Maximum | Unit<br>measure |
|------------------|------------|--------------------------------|---------------------|---------|---------|-----------------|
| 8756             | U          | Cooling delivery temperature 1 | -                   | 0       | 140     | °C              |
| 8757             | U          | Cooling delivery setpoint 1    | -                   | 0       | 140     | °C              |
| 8770             | U          | room temperature 2             | -                   | 0.0     | 50.0    | °C              |
| 8771             | U          | room setpoint 2                | 20                  | 4.0     | 35.0    | °C              |
| 8773             | U          | Delivery temperature 2         | -                   | 0.0     | 140.0   | °C              |
| 8774             | U          | Delivery setpoint 2            | -                   | 0.0     | 140.0   | °C              |
| 8800             | U          | room temperature P             | -                   | 0.0     | 50.0    | °C              |
| 8801             | U          | room setpoint P                | 20                  | 4.0     | 35.0    | °C              |
| 8803             | U          | Delivery setpoint P            | -                   | 0.0     | 140.0   | °C              |
| 8830             | U          | ACS temperature 1              | -                   | 0.0     | 140.0   | °C              |
| 8831             | U          | ACS setpoint temperature       | 55                  | 8.0     | 80.0    | °C              |
| 8980             | U          | Temp 1 buffer storage tank     | -                   | 140.0   | 140.0   | °C              |
| 8982             | U          | Temp 2 buffer storage tank     | -                   | 140.0   | 140.0   | °C              |
| 9031             | U          | Relay output QX1<br>Off I On   | Off                 | -       | -       | -               |
| 9032             | U          | Relay output QX2<br>Off ¦ On   | Off                 | -       | -       | -               |
| 9033             | U          | Relay output QX3<br>Off I On   | Off                 | -       | -       | -               |
| 9034             | U          | Relay output QX4<br>Off I On   | Off                 | -       | -       | -               |
| 9035             | U          | Relay output QX5<br>Off I On   | Off                 | -       | -       | -               |
| 9036             | U          | Relay output QX6<br>Off ¦ On   | Off                 | -       | -       | -               |

Table 3Parameter tables

# SECTION 4 OPERATING PROCEDURE QAA55...

# 4.1 CONTROL LEGEND

Room unit QAA55..

QAA55...

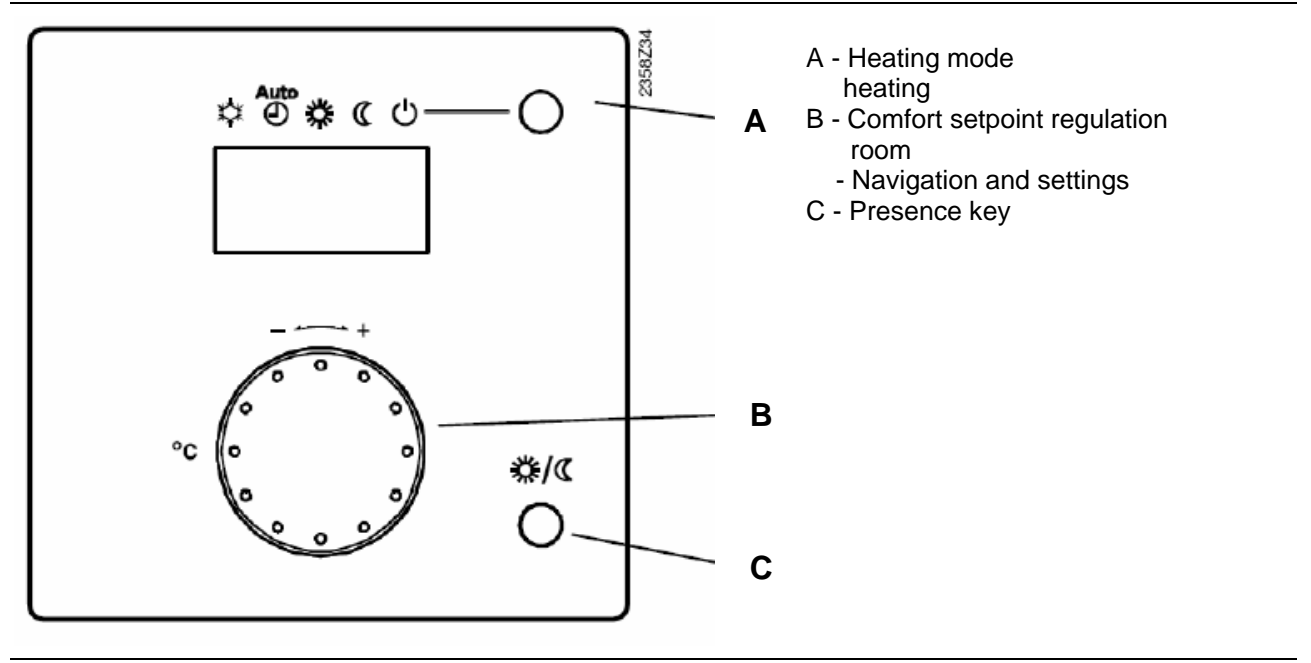

Figure 13 Key description on room unit QAA55...

# 4.2 DISPLAY SYMBOLS

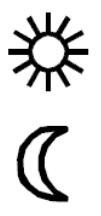

Heating at Comfort Setpoint

(( ()

Heating at reduced Setpoint

Error message

### Display

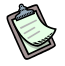

The display shows all available segments.

Display

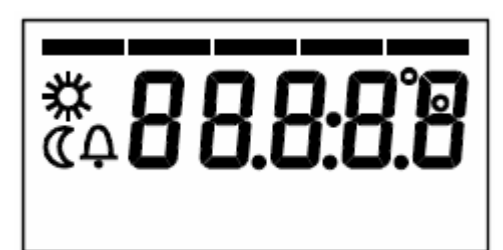

Figure 14 The Display shows all available segments

Display

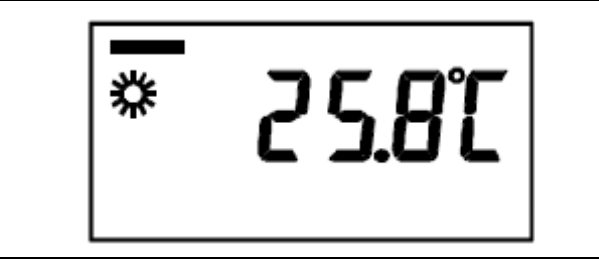

Figure 15 Starting display

# 4.3 SELECTION OF HEATING MODE

### Heating mode

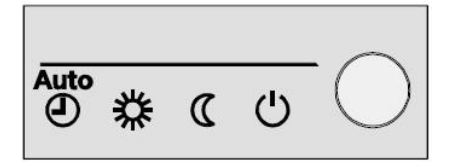

Press the button to select the different heating modes. The selected mode is indicated by a bar beneath the relative symbol.

### Automatic operation AUTO

Automatic operation checks the room temperature based on a set time sequence.

Features of the automatic operation:

- > Heating mode based on a time sequence.
- Temperature setpoint dependent on the "Setpoint Comfort" \*\* or "reduced Setpoint"
- > Active protection systems (Antifreeze).
- > Automatic Summer / winter switch (ECO functions).

### Continuous operation $\protect\$ or $\protect\$

Continuous operation maintains the room temperature at the selected level.

- 恭Heating at Comfort setpoint
- C Heating at Reduced setpoint

Features of continuous operation:

- Heating with programmed timing off.
- > Active protection systems (Antifreeze).
- Automatic Summer / winter switch (ECO functions) and 24 hour limit of non active heating, when the continuous operation is selected with the Comfort setpoint.

### Protection mode 🕛

Using the Protection mode the heating is off, but the antifreeze protection is in operation(antifreeze protection temperature).

Features of the Protection mode:

- ➤ Heating OFF.
- > Temperature according to antifreeze protection.
- > Active protection systems (Antifreeze).
- Automatic Summer / winter switch (ECO functions) and 24 hour limit of non active heating.

# 4.4 COOLING MODE SELECTION (IF AVAILABLE)

### Cooling mode 🌣

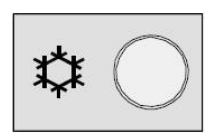

The cooling function priority is visible in the display by means of a bar between the display symbols.

The cooling function is active when this symbol appears.

Features of the cooling function:

- > Cooling mode based on an hourly schedule
- > Temperature setpoint based on the "cooling comfort setpoint"
- Protection feature active (Antifreeze)
- > Cooling limit based on external temperature

## 4.5 ROOM TEMPERATURE SETPOINT CORRECTION

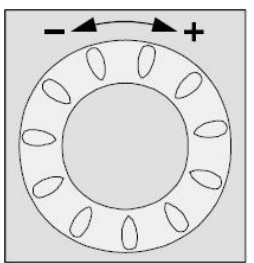

The heating setpoint, or the cooling setpoint, are inserted depending on the current operating mode (if the system is in "Heating" mode then the change will affect the heating setpoint, if the "cooling" mode is selected then it will affect the Conditioning setpoint).

Rotate the knob to increase the setpoint (clockwise) or to decrease it (anti-clockwise). Confirm by pressing the OK button.

After having carried out the change wait at least 2 hours to allow the requested room temperature to be reached.

## 4.6 PRESENCE KEY

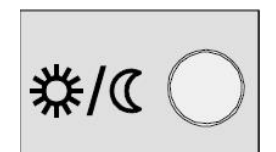

When the premises are not occupied for a certain period of time, by pressing the presence key, the room temperature is reduced, allowing a saving in energy consumption.

By pressing the key once more the system returns to the heating mode.

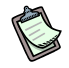

The presence key can only be activated in Automatic mode. The setting remains active until the next scheduled heating operation is triggered.

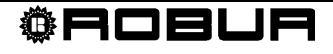

# 4.7 CHANGE SETTINGS

The operations that need to be performed to change the parameters.

- 1. Press the OK button
- 2. Rotate the knob and select the string relative to the section containing the parameter that needs to be changed. Table 3 reported on page 24 (the string outlined in grey identifies the section)
- 3. Press the OK button
- 4. Rotate the knob and Select the parameter to Table 3 reported on page 24 (description of the string that appears in the display in the "Function" column)
- 5. Press the OK button
- 6. Rotate the knob to modify the parameter
- 7. Rotate the knob to modify the parameter

At this point one may:

- 8. Resume from point 4. to modify other parameters in the same section
- 9. Press ESC to go back to the original screen
- If a parameter is selected by mistake, that should not actually be changed, press ESC to void the operation. In this way the changes made are not saved.

# SECTION 5 PARAMETER DETAIL

This section shows in detail, divided into individual paragraphs (just as shown on the interface), the parameter that the user can change.

Refer to paragraph 4.7 of SECTION 3 of this manual for details on how to change the parameters.

### 5.1 LANGUAGE

You will find below the instructions to set the language used to visualize the settings on the display.

Move into the Siemens interface: THE DISPLAY SHOWS: Figure 7

If the display shows anything different, press the ESC key

- 1. Press the OK **button**
- 2. Using the selection knob (Figure 4) select the **Control Unit string.**
- 3. Press the OK button
- 4. The row number appears in the top right hand corner, then rotate the knob and take position on the row corresponding to the parameter to be changed → No. 20 (Language)
- 5. Press the **OK**  $\rightarrow$  button the parameter to be changed begins to flash (in the low right hand corner the possible options).
- 6. **Change the parameter** by rotating the knob
- 7. Press the **OK** key to confirm the selected language
- 8. Press **ESC** to return to the main screen

# 5.2 TIME AND DATE

The control is equipped with a year round clock with time, day of the week and date. To ensure a correct operation of the controller, both the time and date must be set correctly.

| Row number | Function                                                  |
|------------|-----------------------------------------------------------|
| 1          | Hours/minutes                                             |
| 2          | Month/day                                                 |
| 3          | Year                                                      |
| 5          | Start summer period (at present not visible to the user)  |
| 6          | End of summer period (at present not visible to the user) |

 Table 4
 Programming time and date

Compare paragraph 3.11: Example setting the time and the date

# 5.3 HOURLY PROGRAM

For the heating and the ACS circuits a certain number of switching programs are available.

They are activated in "Automatic" mode and control the temperature variation levels (and the relative setpoint) according to the selected switch times.

The switch times can be selected as a combination, that is to say, that they can be standard for more than just one day or have different setting for each single day.

The preselection of the days as groups, such as for example Mo... Fr and Sa.. Su, simplifies and speeds up the setting of the switching program.

Operate as follows:

- 1. Press OK
- 2. Select the hour program for the circuit in question(**CR1, CR2, CRP, 5**) ex. Heating circuit 1
- 3. Press OK
- 4. Select the **row that corresponds to the parameter in question** (Table 5) ex. 500 to select the time slot to be programmed.
- 5. Press OK
- 6. Rotate the knob until the **the time slot to be programmed** is displayed (the time slot options scroll along in the bottom right corner)
- 7. Press OK
- 8. Select the **row that corresponds to the time slot to be set** (Table 5) ex. 501 to select the first switching on time
- 9. Press OK

- 10. Rotate the knob until the time at which the selected CR must come on (in our example the CR1) is displayed
- 11. Press OK
- 12. Rotate the knob until the time at which the selected CR must go off (in our example he CR1) is displayed
- 13. Press OK
- 14. **Repeat from point 6. to set other time slots**(a maximum of 3 time slots may be set)
- 15. Press ESC

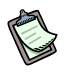

The number 5 identifies the cooling circuit

|     |     |       | Row nu | Operating row |                                                          |
|-----|-----|-------|--------|---------------|----------------------------------------------------------|
| CR1 | CR2 | 3/CRP | 4/ACS  | 5             |                                                          |
| 500 | 520 | 540   | 560    | 600           | Preselection<br>Mo – Su<br>Mo – Fr<br>Sa – Su<br>Mo – Su |
| 501 | 521 | 541   | 561    | 601           | 1° period on                                             |
| 502 | 522 | 542   | 562    | 602           | 1° period off                                            |
| 503 | 523 | 543   | 563    | 603           | 2° period on                                             |
| 504 | 524 | 544   | 564    | 604           | 2° period off                                            |
| 505 | 525 | 545   | 565    | 605           | 3° period on                                             |
| 506 | 526 | 546   | 566    | 606           | 3° period off                                            |

 Table 5
 Parameter tables

The hour programs can be returned to the original values (factory setting).

If necessary operate as follows:

- 1. Press OK
- 2. Select the hour program for the circuit in question (CR1, CR2, CRP, 5)
- 3. Press OK
- 4. Select the row that corresponds to the parameter in question (Table 6)
- 5. Press OK
- 6. Press **OK**
- 7. Rotate the knob until the flashing **YES** is displayed
- 8. Press OK
- 9. Press ESC

The number 5 identifies the cooling circuit

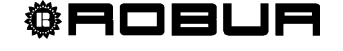

|     | Row number |       |       |     |                                 |  |
|-----|------------|-------|-------|-----|---------------------------------|--|
| CR1 | CR2        | 3/CRP | 4/ACS | 5   | row                             |  |
| 516 | 536        | 556   | 576   | 616 | Standard<br>values<br>No<br>Yes |  |

Table 6Parameter tables

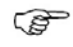

If changes are made, the earlier settings will be lost.

### 5.4 HOLIDAY PROGRAM

The holiday program is used to switch the heating circuit to the desired mode, according to the calendar days selected.

The holiday program can only used in "Automatic" mode.

|     | F   | Row number | Operating row                                       |
|-----|-----|------------|-----------------------------------------------------|
| CR1 | CR2 | CRP        |                                                     |
| 641 | 651 | 661        | Preselection                                        |
| 642 | 652 | 662        | Start                                               |
| 643 | 653 | 663        | End                                                 |
| 648 | 658 | 668        | Operating level<br>Antifreeze protection<br>Reduced |

Table 7Parameter tables

To set the Holiday program do as follows:

- 1. Press OK
- 2. Select the holiday hour program for the circuit in question (Holiday CR1, Holiday CR2, Holiday CRP)
- 3. Press OK
- 4. Select the **row that corresponds to the parameter in question** (Table 7) ex. 641 to select the period to be programmed
- 5. Rotate the knob to select the period to be set
- 6. Press OK
- 7. Select the **row that corresponds to the parameter in question** (Table 7) Example. 642 to select the start of the holiday period
- 8. Press OK
- 9. Rotate the knob to visualize the month the holiday is to start

- 10. Press OK
- 11. Rotate the knob to visualize the daythe holiday is to start
- 12. Press OK
- 13. Repeat from point 4. to set the other parameters.
- 14. Press ESC

## 5.5 HEATING CIRCUIT

A number of different functions are available for the heating circuit, some of which can be selected for each individual heating circuit.

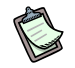

The operating rows of the second heating circuit are visible when an additional AVS75.390 module is connected to the controller.

The operating rows of the heating circuit pump are visible when a multi-function output is set as the heating circuit pump.

#### Setpoints

| Row number |      | w number | Operating row                  |
|------------|------|----------|--------------------------------|
| CR1        | CR2  | CRP      |                                |
| 710        | 1010 | 1310     | Comfort setpoint               |
| 712        | 1012 | 1312     | Reduced setpoint               |
| 714        | 1014 | 1314     | Antifreeze protection setpoint |

Table 8Parameter tables

#### Room temperature

The room temperature can be modified for different setpoints, which come on depending on the operating mode selected (Heating or cooling).

This produces different temperature levels in the environment.

The range of modifiable setpoints is shown in the following diagram.

### Setpoints

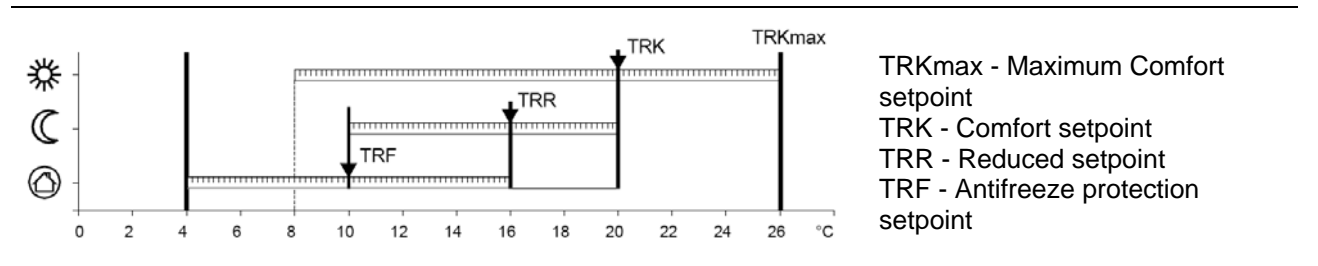

Figure 16 Range of modifiable setpoints

### Antifreeze protection

The **Protection** mode ensures that the room temperature never slips below a certain threshold.

This means that the antifreeze protection setpoint of the room temperature will be maintained.

To carry out the settings follow the instructions at paragraph 4.7 of SECTION 3

### **Eco functions**

The Eco function may be unlocked by parameter 7119. The unlocking can only be performed by a specialist/installation technician

| Row number |      |      | Operating row                |
|------------|------|------|------------------------------|
| CR1        | CR2  | CRP  |                              |
| 730        | 1030 | 1330 | Summer / winter switch limit |

#### Summer / winter switch

The summer / winter switch limit is used to turn the heating on and off during the course of the year, depending on the external temperature.

In "Automatic", mode the system comes and and goes off automatically, without any manual intervention on behalf of the user.

By modifying the parameter the time period will be reduced or extended.

- Increase:
  - The winter function is brought forward
  - The Summer function is postponed
- Reduction:
  - The winter function is postponed
  - The Summer function is brought forward

The function is not operational in the "Continuous Comfort temperature mode <sup>\*\*</sup>.

**ØROBUR** 

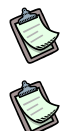

The display posts "ECO"

To calculate the building dynamics, the reduced external temperature is taken as the point of reference.

Summer / winter switch diagram

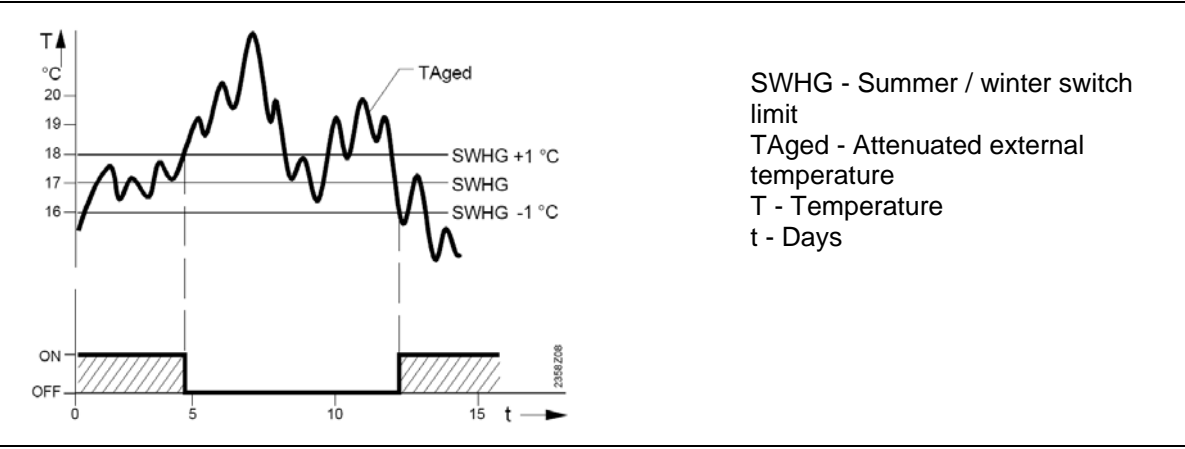

Figure 17 Example of summer/winter switch

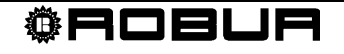

# 5.6 DOMESTIC HOT WATER

RVS61.. regulates the temperature of the domestic hot water (ACS) based on the set hourly program(paragraph 5.3 on page 31) or according to the desired setpoint chosen. the priority of the domestic water load can be set based on the room temperature. The controller has an anti-legionella function that may be set in great detail by the installation technician, which fights any legionella in the tank.

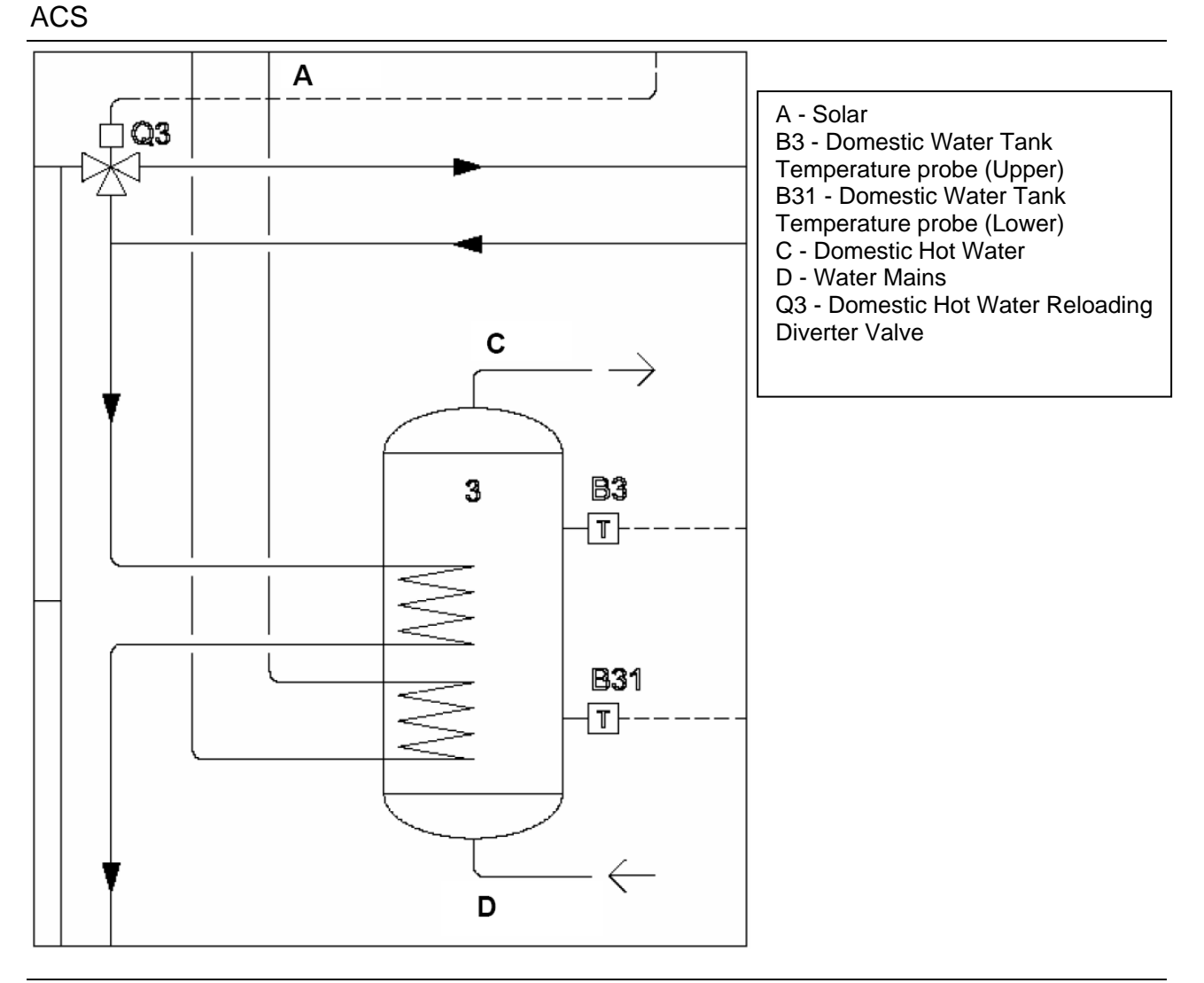

Figure 18 Example of ACS Build-up

## 5.7 SETPOINT

If the B3 probe (seeFigure 18) is not connected to the RVS61 module.., it will not be possible to set the parameters shown in the table below.

| Row number | Operating row    |
|------------|------------------|
| 1610       | Nominal setpoint |

The domestic water can be heated to different setpoints, active or otherwise, based on the operating mode selected. This enables different temperature levels to be managed in the domestic water tank.

#### ACS setpoints

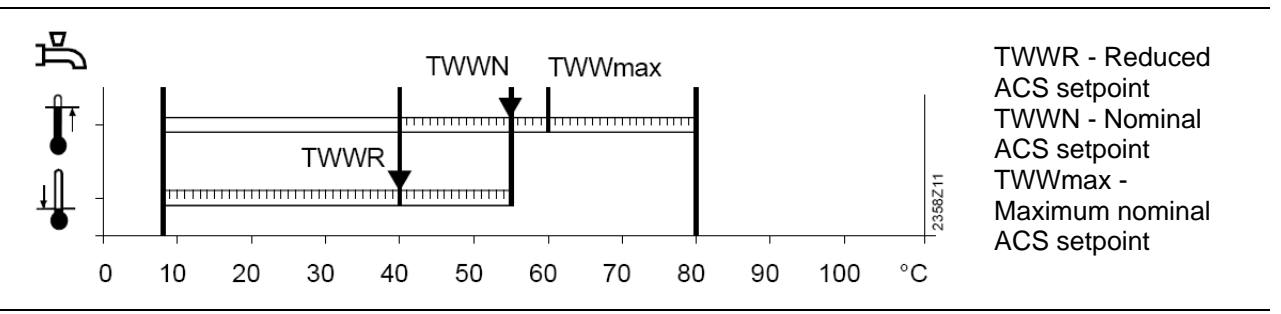

Figure 19 Range of modifiable setpoints

To carry out the settings follow the instructions at paragraph 4.7.

### 5.8 EMERGENCY OPERATION

If the heat pump should not function correctly, the emergency operation may be started up.

This operating mode allows the system to operate with the integration boiler (if present), or by activating any potential electrical resistances (if available).

In these operating conditions the heat pump will remain off.

The emergency operation can be turned on (ON) or turned of (OFF) manually by acting on the parameter 7141, in the Maintenance/Assistance section.

- The Emergency operation is set by Robur on Automatic, in this way if all the heat pumps present in the system show an error, any available boiler or integrating resistance is automatically activated.
- To carry out the settings follow the instructions at paragraph 4.7ofSECTION 3 at the item Maintenance/Assistance.

# SECTION 6 HANDLING OF ERRORS

When a break down takes place an error code is displayed.

By pressing the relative "information" key (fig. 4.1-H and fig. 4.2-C) the cause that has generated it is shown on the display.

### 6.1 ERROR HISTORY

The controller keeps a record of the last 10 errors in its memory. The next memorization wipes out the last memory.

For each error the system records the error code, the date and time in which the error took place.

Through the ACS 700-PC tool, the certified technical assistants can visualize the actual values, the setpoints and the relay outputs for each error.

## 6.2 ERROR RESET

The error reset can be done manually or automatically (see the next table for the error messages) depending on the type of error.

### Manual reset

If the case of an error displayed at an information level in which "**Reset ? appears**", the reset can be carried out manually.

After having pressed the "OK" button once, a flashing "Yes" sign will appear on the display.

By pressing the "OK" button a second time the "Yes" message is confirmed and the error is reset.

#### Automatic reset

The automatic recognition takes place at the end of a preset period of time (OEM parameter managed by Robur). Once this time has elapsed (the default setting is 6 hours) the controller attempts to carry out error reset.

The following error messages can take place:

| Nr: error text            | Reset | Localisation |        | Heat pump  | Priority |
|---------------------------|-------|--------------|--------|------------|----------|
|                           |       | Man.         | Autom. |            |          |
| 0: No error               |       |              |        |            |          |
| 10: Outside sensor        | B9    | No           | No     | Yes        | 6        |
| 26: Common flow sensor    | B10   | No           | No     | Yes        | 6        |
| 30 Flow sensor 1          | B1    | No           | No     | Yes        | 6        |
| 31: Flow sensor cooling 1 | B16   | No           | No     | Yes        | 6        |
| 32: Flow sensor 2         | B12   | No           | No     | Yes        | 6        |
| 33: Flow sensor HP        | B21   | No           | No     | Yes        | 6        |
| 35: Source inlet sensor   | B91   | No           | No     | Not in Sun | 9        |
| 36: Hot-gas sensor 1      | B81   | No           | No     | Yes        | 6        |
| 37: Hot-gas sensor 2      | B82   | No           | No     | Yes        | 6        |

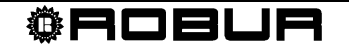

| Nr: error text                         | Reset          | Localisation |             | Heat pump              | Priority |
|----------------------------------------|----------------|--------------|-------------|------------------------|----------|
|                                        |                | Man.         | Autom.      | in operation           |          |
| 38:Flow sensor prim controller         | B15            | No           | No          | Yes                    | 6        |
| 39: Evaporator sensor                  | B84            | No           | No          | Not in Air             | 9        |
| 44:Return sensor HP                    | B71            | No           | No          | Depends on the diagram | 6        |
| 45: Source outlet sensor               | B92            | No           | No          | No in Water            | 9        |
| 46: Return sensor cascade              | B70            | No           | No          | Yes                    | 6        |
| 48: Refrigerant sensor, liquid         | B83            | No           | No          | Yes                    | 6        |
| 50: DHW sensor 1                       | B3             | No           | No          | Yes                    | 6        |
| 52: DHW sensor 2                       | B31            | No           | No          | Yes                    | 6        |
| 54: DHW flow sensor                    | B35            | No           | No          | Yes                    | 6        |
| 57: DHW circulation sensor             | B39            | No           | No          | Yes                    | 6        |
| 60: Room sensor 1                      |                | No           | No          | Yes                    | 6        |
| 65: Room sensor 2                      |                | No           | No          | Yes                    | 6        |
| 68: Room sensor 3                      |                | No           | No          | Yes                    | 6        |
| 70: Storage tank sensor 1              | B4             | No           | No          | Depends on the diagram | 6        |
| 71: Storage tank sensor 2              | B41            | No           | No          | Depends on the diagram | 6        |
| 72: Storage tank sensor 3              | B42            | No           | No          | Yes                    | 6        |
| 73: Collector sensor 1                 | B6             | No           | No          | Yes                    | 6        |
| 74: Collector sensor 2                 | B61            | No           | No          | Yes                    | 6        |
| 76: Special sensor 1                   | BX             | No           | No          | Yes                    | 3        |
| 81: LPB short circuit/comm             |                | No           | No          | Yes                    | 6        |
| 82: LPB address collision              |                | No           | No          | Yes                    | 3        |
| 83: BSB short-circuit                  |                | No           | No          | Yes                    | 8        |
| 84: BSB address collision              |                | No           | No          | Yes                    | 3        |
| 85: BSB Radio Communications           |                | No           | No          | Yes                    | 8        |
| 98: Extension module 1                 |                | No           | No          | Yes                    | 8        |
| 99: Extension module 2                 |                | No           | No          | Yes                    | 8        |
| 100: 2 clock time masters              |                | No           | No          | Yes                    | 3        |
| 102: Clock without backup              |                | No           | No          | Yes                    | 3        |
| 105: Maintenance message               |                | No           | No          | Yes                    | 5        |
| 106:Source temperature too low         |                | Yes          | Yes         | no                     | 6        |
| 107: Hot-gas compressor 1              |                | Yes          | Sit.imp.*   | No                     | 9        |
| 108: Hot-gas compressor 2              |                | Yes          | Sit.imp.*   | No                     | 9        |
| 117: Water pressure too high           | H1             | No           | No          | Yes                    | 6        |
| 118: Water pressure too low            | H1             | No           | No          | No                     | 6        |
| 121: Flow temperature HC1 too low      |                | No           | No          | Yes                    | 6        |
| 122: Flow temperature HC2 too low      |                | No           | No          | Yes                    | 6        |
| 126: DHW charging supervision          |                | No           | No          | Yes                    | 6        |
| 127:Legionella temperature             |                | no           | No          | Yes                    | 6        |
| 134: Common fault HP                   | "0" and<br>"1" | Yes          | Sit. Imp. * | No                     | 9        |
| 138: Control sensor HP missing         |                | No           | Yes         | No                     | 1        |
| 146: Sensor/controlling element config |                | No           | No          | Yes                    | 3        |
| 171: Contact alarm 1 active            |                | No           | No          | Yes                    | 6        |
| 172: Contact alarm 2 active            | H2             | No           | No          | Yes                    | 6        |
| 174: Contact alarm 4 active            | H3             | No           | No          | Yes                    | 6        |
| 176: Water pressure 2 too high         | H2             | No           | No          | Yes                    | 6        |
| 177: Water pressure 2 too low          | H2             | No           | No          | No                     | 6        |

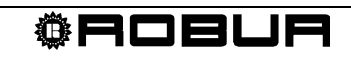

| Nr: error text                    | Reset  | Localisation |            | Heat pump    | Priority |
|-----------------------------------|--------|--------------|------------|--------------|----------|
|                                   |        | Man.         | Autom.     | in operation |          |
| 178: Limit thermostat HC1         |        | No           | No         | Yes          | 3        |
| 179: Limit thermostat HC2         |        | no           | No         | Yes          | 3        |
| 201: Frost alarm                  | B21/71 | Yes          | E16        | No           | 9        |
| 204: Fan overload                 | E16    | Yes          | Sit. Imp.* | No           | 9        |
| 222: Hi-pressure on HP op         | E10    | Yes          | Sit. Imp.* | No           | 9        |
| 223: Hi-press on start HC         | E10    | Yes          | No         | No           | 9        |
| 224: Hi-press on start DHW        | E10    | Yes          | No         | No           | 9        |
| 225: Low pressure                 | E9     | Yes          | Sit. Imp.* | No           | 9        |
| 226: Compressor 1 overload        | E11    | Yes          | Sit. Imp.* | No           | 9        |
| 227:Compressor 2 overload         | E12    | Yes          | Sit. Imp.* | No           | 9        |
| 228: Flow swi heat source         | E15    | Yes          | Sit. Imp.* | No           | 9        |
| 229: Press swi heat source        | E15    | Yes          | Sit. Imp.* | No           | 9        |
| 230: Source pump overload         | E14    | Yes          | Sit. Imp.* | No           | 9        |
| 241: Flow sensor yield            | B63    | No           | No         | Yes          | 6        |
| 242: Return sensor yield          | B64    | No           | No         | Yes          | 6        |
| 243:Swimming pool sensor          | B13    | No           | No         | Yes          | 6        |
| 247: Defrost fault                | B36    | Yes          | Sit. Imp.* | No           | 9        |
| 320: DHW charging sensor          |        | No           | No         | Yes          | 6        |
| 321: DHW outlet sensor            | B38    | No           | No         | Yes          | 6        |
| 322: Water pressure 3 too high    | H3     | No           | No         | Si           | 6        |
| 323: Water pressure 3 too low     | H3     | No           | No         | No           | 6        |
| 324: BX same sensors              |        | No           | No         | Yes          | 3        |
| 325: BX/e' module same sens       |        | No           | No         | Yes          | 3        |
| 327: E' module same funct         |        | No           | No         | Si           | 3        |
| 329: E'mod/m'grp same funct       |        | No           | No         | Yes          | 3        |
| 330: BX1 no function              |        | No           | No         | Yes          | 3        |
| 331: BX2 no function              |        | No           | No         | Yes          | 3        |
| 332: BX3 no function              |        | no           | No         | yes          | 3        |
| 333: BX4 no function              |        | No           | No         | Yes          | 3        |
| 334: BX5 no function              |        | No           | No         | Yes          | 3        |
| 335: BX21 no function             |        | No           | No         | Yes          | 3        |
| 336: BX22 no function             |        | No           | No         | Yes          | 3        |
| 339: Coll pump Q5 missing         |        | No           | No         | Yes          | 3        |
| 340: Manifold pump Q16 missing    |        | No           | No         | Yes          | 3        |
| 341: Coll pump B6 missing         |        | No           | No         | Yes          | 3        |
| 343: Solar buffer K8 missing      |        | No           | No         | Yes          | 3        |
| 344: K8 solar buffer missing      |        | No           | No         | Yes          | 3        |
| 345: Solar swimming K18 missing   |        | No           | No         | Yes          | 3        |
| 350: Buffer address error         |        | No           | No         | Yes          | 3        |
| 351: Prim/sys pump addr err       |        | No           | No         | Yes          | 3        |
| 352: Pr'less header addr err Hyd  |        | No           | No         | Yes          | 3        |
| 353: Cacade sensor B10 missing    |        | No           | No         | Yes          | 3        |
| 354: Special sensor 2             | BX     | No           | No         | Yes          | 3        |
| 355: Three phase curr asymetrical | E21-23 | Yes          | Sit. Imp*  | No           | 9        |
| 356: Flow switch consumers        | E24    | Yes          | Sit. Imp*  | No           | 9        |
| 357: Flow temp cooling 1          |        | No           | No         | Yes          | 6        |
| 358: Soft starter                 | E25    | No           | No         | No           | 9        |
| 359: Div valve cool Y21 missing   |        | No           | No         | Yes          | 3        |
| 360: Proc rev val Y22 missing     |        | No           | No         | Yes          | 3        |

| Nr: error text                 | Reset | Localisation |        | Heat pump    | Priority |
|--------------------------------|-------|--------------|--------|--------------|----------|
|                                |       | Man.         | Autom. | in operation |          |
| 361: Source sensor B91 missing |       | No           | No     | Yes          | 3        |
| 362: Source sensor B92 missing |       | No           | No     | Yes          | 3        |
| 363: Compr sensor B84 missing  |       | No           | No     | Yes          | 3        |
| 364:Cool system HP wrong       |       | No           | No     | Yes          | 3        |
| 365: Inst H'pump Q34 missing   |       | No           | No     | yes          | 3        |

Table 9Error table

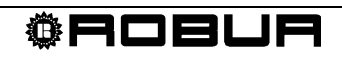

Robur is dedicated to dynamic progression in research, development and promotion of safe, environmentally-friendly, energy-efficiency products, through the commitment and caring of its employees and partners.

# **Robur Mission**

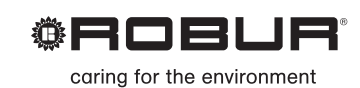

Robur Spa advanced heating and cooling technologies Via Parigi 4/6 24040 Verdellino/Zingonia (Bg) Italy T +39 035 888111 F +39 035 4821334 www.robur.com export@robur.it

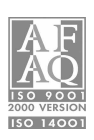